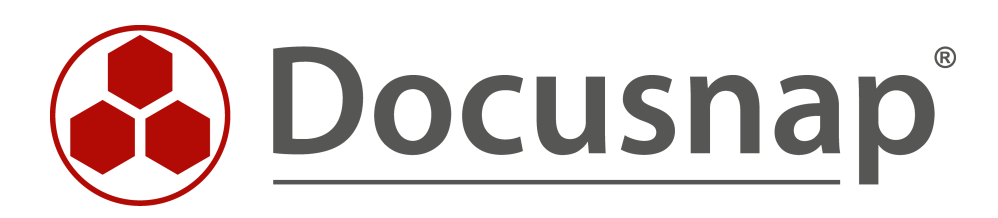

# Sonstige Assets

Assets über T-SQL Abfragen anlegen

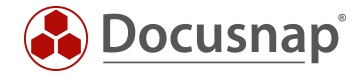

| TITEL   | Sonstige Assets            |
|---------|----------------------------|
| AUTOR   | Docusnap Consulting        |
| DATUM   | 03.11.2020                 |
| VERSION | 2.0   gültig ab 01.10.2020 |

Die Weitergabe, sowie Vervielfältigung dieser Unterlage, auch von Teilen, Verwertung und Mitteilung ihres Inhaltes ist nicht gestattet, soweit nicht ausdrücklich durch die Docusnap GmbH zugestanden. Zuwiderhandlung verpflichtet zu Schadenersatz. Alle Rechte vorbehalten.

This document contains proprietary information and may not be reproduced in any form or parts whatsoever, nor may be used by or its contents divulged to third parties without written permission of Docusnap GmbH. All rights reserved.

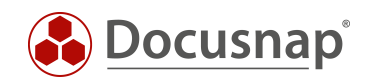

# INHALTSVERZEICHNIS

| 1. Einleitung                                      | 4 |
|----------------------------------------------------|---|
| 1.1 Voraussetzungen                                | 4 |
| 2. Verzeichnisse anlegen                           | 5 |
| 2.1 Beispiel                                       | 5 |
| 2.2 Resultat                                       | 5 |
| 3. Identifizieren der notwendigen Klasse (ClassID) | 6 |
| 3.1 Beispiel                                       | 6 |
| 4. Anlegen des Objekts                             | 7 |
| 4.1 Beispiel                                       | 7 |
| 4.2 Resultat                                       | 7 |
| 5. Befüllen der Objekt Eigenschaften               | 8 |
| 5.1 Beispiel                                       | 8 |
| 5.2 Resultat                                       | 9 |

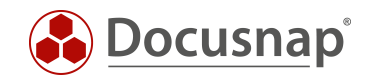

# 1. Einleitung

Dieses Dokument beschreibt, wie sonstige Asset Objekte mit Hilfe von T-SQL Abfragen in der Docusnap CMDB angelegt werden können. Somit ist es möglich Daten von anderen Quellen regelmäßig in die Datenbank zu importieren.

Ein mögliches Use Case Szenario wäre der regelmäßige Import von sonstigen Asset Objekten z.B. vom Typ iPhone aus einer anderen Quelle, wie z.B. SQL-Datenbanken. Auf den regelmäßigen Import wird nicht genauer eingegangen, sondern lediglich das manuelle Anlegen eines Objektes.

| 🚱 Docusna                      | ap 11                                                                                                    |                                 |                          |        |                     |           |                   |                  | @ @ ₿•?•- □ ×      |
|--------------------------------|----------------------------------------------------------------------------------------------------|---------------------------------|--------------------------|--------|---------------------|-----------|-------------------|------------------|--------------------|
| Discovery                      | Inventar                                                                                                    |                                 |                          |        | VMwara              |           |                   |                  |                    |
| <b>N</b><br>Inventar           | Windows (AD) 🏠 🖵 SNMP                                                                                                    | ☆ 🗋 A                           | Active Directory         | у 🏠    | Infrastruktur       | 🔺 Azure S | Service 🏠 🕅 🕅 E   | xchange Server 🏠 | (呂 Systemgruppen 🏠 |
| Dokumentation                  | >                                                                                                    | +Neu• :•                        | Daten (1)                | Editor | Zusatzinformationen |           |                   |                  |                    |
| 도 IT Sicherheit                | <ul> <li>&gt; ➡ Infrastruktur</li> <li>&gt; ➡ Assets</li> <li>&gt; ➡ Benutzer</li> </ul>                                      | E Speichern                     |                          |        |                     |           |                   |                  |                    |
| 입니<br>Lizenz-<br>management    | >                                                                                                    | Allgemein<br>Modellbezeichnung: |                          |        |                     |           | Modellcode:       |                  |                    |
| Alle<br>Aufträge               | L > G Software<br>Alle < Sonstige Assets<br>Aufträge<br>S D Mobile_Devices<br>↓ iPhone<br>L iPhone-SQL<br>Connect > B Berchte | Seriennummer:<br>Speicher:      |                          |        |                     |           | Name:<br>Display: | iPhone-SQL       |                    |
| ر<br>Connect                   |                                                                                                    | OS Version:<br>Netzbetreiber:   |                          |        |                     |           | Software Nummer:  |                  |                    |
| Physikalische<br>Infrastruktur | Systemgruppen     Systemgruppen     Softandorte     Organisation                                                              | ICCID:                          |                          |        |                     |           | Bluetooth:        |                  |                    |
| Administration                 | > of Connect                                                                                                    | Beschreibung:                   |                          |        |                     |           |                   |                  | ~                  |
|                                |                                                                                                    | WLAN Adresse: IP A<br>Sub       | Adresse:<br>bnetz Maske: |        |                     |           |                   |                  |                    |
|                                |                                                                                                    | MA                              | AC:                      |        |                     |           |                   |                  |                    |
|                                |                                                                                                    |                                 |                          |        |                     |           |                   |                  |                    |

Abbildung 1 - Resultat

Um die Komplexität zu reduzieren, wird die Datenbank Struktur der sonstigen Assets nur auf die für das Beispiel notwendige beschrieben.

### 1.1 Voraussetzungen

Das HowTo verzichtet darauf, die grundlegende Struktur der sonstigen Assets zu erklären, deshalb wird vorausgesetzt, dass die Inhalte des HowTo sonstige Assets bekannt sind. Zusätzlich sind SQL-Kenntnisse notwendig. Dieses HowTo befindet sich in der Docusnap Knowledge Base.

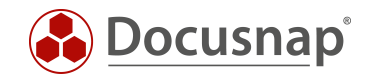

# 2. Verzeichnisse anlegen

In der folgenden Tabelle können Verzeichnisse in der hierarchischen Struktur unterhalb der sonstigen Assets angelegt werden: tGODirectory

| ParentID                                                                 | AccountID                                                     | Name                    |
|--------------------------------------------------------------------------|---------------------------------------------------------------|-------------------------|
| ID des übergeordneten Verzeichnisses.<br>Gibt es keines, ist der Wert -1 | AccountID der Firma, in der sich das<br>Verzeichnis befindet. | Name des Verzeichnisses |

### 2.1 Beispiel

Anlegen eines neuen Verzeichnisses mit dem Namen Mobiltelefone

```
INSERT INTO tGODirectory (ParentID, AccountID, Name)
VALUES (-1, (SELECT AccountID FROM tAccounts WHERE AccountName = 'Docusnap Sports'), 'Mobile_Devices')
```

In diesem Beispiel wird ein Verzeichnis mit dem Namen Mobiltelefone in der Firma Docusnap Sports angelegt.

### 2.2 Resultat

Im Anschluss befindet sich das Verzeichnis in der Docusnap CMDB und wird in der GUI entsprechend angezeigt.

```
SELECT * FROM tGODirectory
```

|   | DirectoryID | ParentID | AccountID | Name           |
|---|-------------|----------|-----------|----------------|
| 1 | 5           | -1       | 1         | Mobile_Devices |

Abbildung 2 - Verzeichnis - Datenbank

| 🛞 Docusna                                                 | ap 11                                                                                                    |                                                                                                    | 0 🕸 🎇 · ? · - 🗆 ×  |
|-----------------------------------------------------------|----------------------------------------------------------------------------------------------------|----------------------------------------------------------------------------------------------------|--------------------|
| Discovery                                                 | Inventar                                                                                                    | 🗘 🖂 Action Directors 🗘 👩 VMware 🔶 🗛 Action Semine 🗘 🔞 Euclement Semine 🗘                                                                                                    | /P Sustamariunna 💠 |
| Inventar                                                  | ··· Alle Assistenten                                                                                                    | A Concentration of the struktur a standard contraction of the struktur a standard contraction of the struktur a standard contraction of the struktur a standard contraction of the strukture as a standard contraction of the strukture as a standard contraction of the strukture as a strukture as a strukture a |                    |
| Dokumentation                                             | >                                                                                                    | + Neu • 🗄 • Editor Analyse Zusatzinformationen                                                                                                    |                    |
| E-<br>IT Sicherheit                                       | <ul> <li>B Docusnap Sports</li> <li>C Infrastruktur</li> <li>C Assets</li> </ul>                                                                                                    | ि Speichern                                                                                                    |                    |
| Lizenz-<br>management<br>G<br>Alle<br>Auftrage<br>Connect | <ul> <li>C Assets</li> <li>A Benutzer</li> <li>A Arbanizer</li> <li>A Gruppen</li> <li>C Software</li> <li>Software</li> <li>Mobile_Devices</li> <li>Mobile_Devices</li> <li>B Berichte</li> <li>B Physikalische Infrastruktur</li> <li>C Sostemaruppen</li> <li>Standorte</li> <li>S Standorte</li> <li>S Crganisation</li> <li>A Connect</li> </ul> | Name: Mobile_Devices                                                                                                    |                    |
| Administration                                            |                                                                                                    |                                                                                                    |                    |

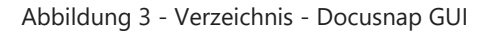

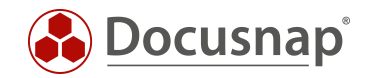

# 3. Identifizieren der notwendigen Klasse (ClassID)

In der folgenden Tabelle kann die notwendige Klasse identifiziert und die ClassID abgeleitet werden: tGOClass

| ClassID       | ClassName       |
|---------------|-----------------|
| ID der Klasse | Name der Klasse |

## 3.1 Beispiel

Mit Hilfe des folgenden Statements wird die ClassID der Klasse iPhone identifiziert.

| SELECT ClassID, ClassNam | e FRO | M tGOClass WHERE ClassName = 'iPhone'      |           |
|--------------------------|-------|--------------------------------------------|-----------|
|                          |       | ClassID                                    | ClassName |
|                          | 1     | 2C34152A-C35D-4AFE-ADD3-83C63F2CC332       | iPhone    |
|                          |       | Abbildung 4 - Identifikation der Asset Kla | isse      |

Der Name der Klasse kann in der Administration über die Docusnap GUI abgeleitet werden.

| 🚱 Docusna                                                 | p 11                                                      |                                                                                                    |                                                                                     | 0 @ 🕮 - ?                            | • - 🗆 × |  |  |  |  |
|-----------------------------------------------------------|-----------------------------------------------------------|----------------------------------------------------------------------------------------------------|-------------------------------------------------------------------------------------|--------------------------------------|---------|--|--|--|--|
| Discovery                                                 | Inventar                                                  |                                                                                                    |                                                                                     |                                      |         |  |  |  |  |
| Inventar                                                  | Docusna<br>Allgemein                                      | ap 11 - Administration (Verwaltung, Anpassur<br>IT-ASSETS                                                                                                    | ng und Erweiterung vo                                                               | pn Docusnap)                         | - 🗆 X   |  |  |  |  |
| Dokumentation                                             | Inventar                                                  | IT Assets verwalten ☐Schema Import/Export                                                                                                    | Klasse                                                                              |                                      | 4 ⊳     |  |  |  |  |
| 년년<br>IT Sicherheit                                       | Customizing                                               | + Neu -  → Speichern × Löschen   Klasse klonen  Infrastructure                                                                                                    | Name:<br>Anzeigefeld:                                                               | iPhone<br>Nama                       | Aktiv   |  |  |  |  |
| Lizenz-<br>management<br>C<br>Alle<br>Aufträge<br>Connect | IT-Assets       Diagramme       ↓       IT-Abhängigkeiten | <ul> <li>General</li> <li>General</li> <li>IT Systems</li> <li>POS Systems</li> <li>Mobile Phones</li> <li>Apple</li> <li>Pinhone</li> <li>Windows Phone</li> <li>Windows Phone</li> <li>Android</li> <li>Blackberry</li> <li>Tablets</li> </ul> | Icon:<br>Vorschau Icon:<br>Text Deutsch:<br>Text Englisch:<br>Beschreibung Deutsch: | In X I<br>m X II<br>IPhone<br>IPhone |         |  |  |  |  |
| Physikalische<br>Infrastruktur                            | C<br>Lizenzmanagement                                     | > 🗅 xMobile                                                                                                    |                                                                                     |                                      | ~       |  |  |  |  |
| *©<br>Administration                                      | Connect Legacy                                            |                                                                                                    | Beschreibung Englisch:                                                              |                                      | ~       |  |  |  |  |
|                                                           | × Administration<br>beenden                               |                                                                                                    |                                                                                     |                                      |         |  |  |  |  |

#### Abbildung 5 - Name der Klasse

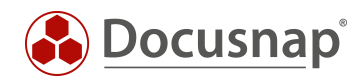

# 4. Anlegen des Objekts

In der folgenden Tabelle werden sonstige Asset Objekte angelegt: tGO

| ParentID                                                             | ClassID                                                    | DirectoryID                                                                                                    | DsGUID                               |
|----------------------------------------------------------------------|------------------------------------------------------------|----------------------------------------------------------------------------------------------------|--------------------------------------|
| Handelt es sich nicht um eine<br>Subklasse, ist der Wert immer<br>-1 | ID der Klasse – <b>Abgeleitet in</b><br><b>Abschnitt 3</b> | ID des Verzeichnisses, in<br>dem sich das Objekt<br>befinden soll – <b>Abgeleitet in</b><br><b>Abschnitt 2</b> | Globally Unique Identifier<br>(GUID) |

### 4.1 Beispiel

Mit Hilfe des folgenden Statements wird ein Objekt vom Typ iPhone in der Tabelle tGO angelegt.

```
INSERT INTO tGO (ParentID, ClassId, DsGUID, DirectoryID)
VALUES (-1, '2C34152A-C35D-4AFE-ADD3-83C63F2CC332', (SELECT NEWID()), 5)
```

### 4.2 Resultat

Im Anschluss befindet sich das Objekt in der Docusnap CMDB und wird in der GUI entsprechend angezeigt.

| SELE | CT * FROM | 1 tGO    |                                      |                                      |             |
|------|-----------|----------|--------------------------------------|--------------------------------------|-------------|
|      | ObjectID  | ParentID | ClassID                              | DsGUID                               | DirectoryID |
| 1    | 13        | -1       | 2C34152A-C35D-4AFE-ADD3-83C63F2CC332 | DB3971BA-B2ED-4A5E-9439-1325F2406FF2 | 5           |

Abbildung 6 - Asset Objekt - Datenbank

| 🚱 Docusnap 11                                                                                                    |                                                                                                    |                                                            |              |                                     | 0 © ₿·?·- □ ×       |
|----------------------------------------------------------------------------------------------------|----------------------------------------------------------------------------------------------------|------------------------------------------------------------|--------------|-------------------------------------|---------------------|
| Inventa                                                                                                    | ar                                                                                                    |                                                            |              |                                     |                     |
| v s                                                                                                    | Windows (AD) ☆ 🖵 SNI                                                                                                    | MP 🏠 🗍 Active Directory 😭                                  | 🗐 VMware 🟠 🔥 | Azure Service 😭 🕅 Exchange Server 😭 | G Systemgruppen 1/2 |
| Inventar A                                                                                                    | Alle Assistenten                                                                                                    |                                                            |              |                                     |                     |
| Connect<br>Connect<br>Co | Dersicht<br>Docusnap Sports<br>): Infrastruktur<br>3. Asets<br>A. Benutzer<br>Hardware<br>A. Gruppen<br>D. Systeme<br>(a) Software<br>(a) Software<br>(b) System<br>(b) Devices<br>(b) Devices<br>(c) Devices<br>(c) D | + Neu • :     •     Daten     Zusatzin       Bereich     • | formationen  |                                     |                     |

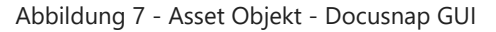

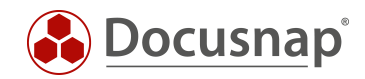

# 5. Befüllen der Objekt Eigenschaften

Um die Objekt Eigenschaften zu befüllen, müssen zuerst die notwendigen PropertyIDs der zuvor gewählten Klasse abgeleitet werden. Dies geschieht mit folgenden Statement:

```
SELECT tGOProperty.PropertyID, tGOProperty.PropertyName, tGOTab.ClassID FROM tGOProperty, tGOSection,
tGOTab
WHERE tGOproperty.SectionID = tGOSection.SectionID AND tGOSection.TabID = tGOTab.TabID
AND tGOTAb.ClassID = '2C34152A-C35D-4AFE-ADD3-83C63F2CC332'
```

Das Statement zeigt sämtliche Eigenschaften, die die Klasse mit der gewählten ClassID besitzt.

|    | PropertyID                           | PropertyName            | ClassID                              |
|----|--------------------------------------|-------------------------|--------------------------------------|
| 1  | 2DF89994-8E2C-4E16-B141-A321BD3DFE6D | Site                    | 2C34152A-C35D-4AFE-ADD3-83C63F2CC332 |
| 2  | ACE7A08E-512D-4A9F-9041-B17A3B97931B | Rack Start Height Units | 2C34152A-C35D-4AFE-ADD3-83C63F2CC332 |
| 3  | 8F87B08D-9BF5-4D17-8960-CA45E84D321D | Rack                    | 2C34152A-C35D-4AFE-ADD3-83C63F2CC332 |
| 4  | E8BE12BC-B0E1-4843-B9AC-F8C844A993D6 | RackNumberOfHeightUnits | 2C34152A-C35D-4AFE-ADD3-83C63F2CC332 |
| 5  | BF3A608B-2083-4528-81F9-13141E0D57AC | Description             | 2C34152A-C35D-4AFE-ADD3-83C63F2CC332 |
| 6  | 68BDCDF9-6D64-4D79-88C0-90DF737CD58D | WLAN Address            | 2C34152A-C35D-4AFE-ADD3-83C63F2CC332 |
| 7  | 7E525882-C026-43AD-AC11-118C81CB870B | Software Number         | 2C34152A-C35D-4AFE-ADD3-83C63F2CC332 |
| 8  | 67908194-6CF5-4CBF-A065-1BEF8AA85ECE | Model Code              | 2C34152A-C35D-4AFE-ADD3-83C63F2CC332 |
| 9  | 4497C292-5A13-47CE-92D9-2726AC65A8C7 | Network Operator        | 2C34152A-C35D-4AFE-ADD3-83C63F2CC332 |
| 10 | E0226865-5EC5-4213-990A-2EEB1C8755CF | Serialnumber            | 2C34152A-C35D-4AFE-ADD3-83C63F2CC332 |
| 11 | B3E26DF7-BAE8-4D72-B94E-4002B5B19581 | Model Name              | 2C34152A-C35D-4AFE-ADD3-83C63F2CC332 |
| 12 | 80F8DA4F-E43C-428C-8F0C-538BA1498FC3 | IMEI                    | 2C34152A-C35D-4AFE-ADD3-83C63F2CC332 |
| 13 | 20C5DB58-8C44-4588-99F0-5C794C7C2A41 | Memory                  | 2C34152A-C35D-4AFE-ADD3-83C63F2CC332 |
| 14 | 02B897A9-FF8E-44B0-8892-64609DFF4679 | Display                 | 2C34152A-C35D-4AFE-ADD3-83C63F2CC332 |
| 15 | 6E5362A0-2021-4A34-8DC4-729DF9884553 | Name                    | 2C34152A-C35D-4AFE-ADD3-83C63F2CC332 |
| 16 | A5668A55-8E26-4CE7-A2BF-9325586FCB12 | ICCID                   | 2C34152A-C35D-4AFE-ADD3-83C63F2CC332 |
| 17 | 882E08B7-B190-4F1B-A760-97AA9E041280 | OS Version              | 2C34152A-C35D-4AFE-ADD3-83C63F2CC332 |
| 18 | C81CFE7C-C7A1-4D00-9074-EE7940D6D5BE | Bluetooth               | 2C34152A-C35D-4AFE-ADD3-83C63F2CC332 |

Abbildung 8 - Identifikation der Asset Eigenschaft

### 5.1 Beispiel

Im folgenden Beispiel wird die Eigenschaft *Name* befüllt. Dazu muss in der Tabelle tGOValue der entsprechende Wert für das zuvor ausgewählte Objekt und Eigenschaft erzeugt werden.

| ObjectID                                                        | PropertyID                           | ObjectValue |
|-----------------------------------------------------------------|--------------------------------------|-------------|
| ObjectID des zuvor angelegten Objekts – Abgeleitet in Abschnitt | PropertyID – Abgeleitet in Abschnitt | Wert der    |
| 4.2                                                             | 5                                    | Eigenschaft |

Mit Hilfe des folgenden Statements wird ein Wert für die Eigenschaft Name für das oben angelegte iPhone Objekt angelegt.

INSERT INTO tGOValue (ObjectID, PropertyID, ObjectValue)
VALUES (13, '6E5362A0-2021-4A34-8DC4-729DF9884553', 'iPhone-SQL')

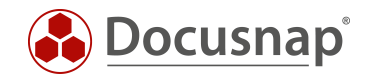

### 5.2 Resultat

Im Anschluss befindet sich das Objekt in der Docusnap CMDB und wird in der GUI entsprechend angezeigt.

| 🛞 Docusna                        | ap 11                                                          |                          |                                      |                              | 0 🎯 👪 · ? · –                      | ⊟ × |
|----------------------------------|----------------------------------------------------------------|--------------------------|--------------------------------------|------------------------------|------------------------------------|-----|
| . 🕄                              | Inventar                                                       |                          |                                      |                              |                                    |     |
| Discovery                        | 📲 Windows (AD) 😭 🖵 SNMP                                        | 🟠 📋 Active               | ive Directory 🔂 🗐 VMware 🛱 🖌         | Azure Service 🏠 🕅 E          | xchange Server 🏠 🕼 Systemgruppen 😭 |     |
| Inventar                         | ··· Alle Assistenten                                           |                          |                                      |                              |                                    |     |
| Dokumentation                    | х <b>Ф</b> . <sup>2</sup> и                                    |                          |                                      |                              |                                    |     |
| R                                | Obersicht     Docusnap Sports                                  | + Neu • : • Da           | Daten (1) Editor Zusatzinformationen |                              |                                    |     |
| IT Sicherheit                    | <ul> <li>Infrastruktur</li> <li>Assets</li> </ul>              | Speichern 🛛              |                                      |                              |                                    |     |
| Lizenz-                          | > I Hardware                                                   | Allgemein Organisation   | ion                                  |                              |                                    | •   |
| management                       | > D Systeme                                                    | Modellbezeichnung:       |                                      | Modellcode:                  |                                    |     |
| Alle<br>Aufträge                 | <ul> <li>Gonstige Assets</li> <li>Constigue Devices</li> </ul> | Seriennummer:            |                                      | Name:                        | iPhone-SQL                         |     |
| ¢0                               | <ul> <li>iPhone</li> <li>iPhone</li> <li>iPhone-SOI</li> </ul> | Speicher:<br>OS Version: |                                      | Display:<br>Software Nummer: |                                    |     |
| Connect                          | Berichte     Brysikalische Infrastruktur                       | Netzbetreiber:           |                                      | IMEI:                        |                                    |     |
| Physikalische                    | > III Systemgruppen                                            | ICCID:                   |                                      | Bluetooth:                   |                                    |     |
| Infrastruktur<br>Q <sub>24</sub> | > Granisation                                                  | Erweitert                |                                      |                              |                                    |     |
| Administration                   | , p connect                                                    | Beschreibung:            |                                      |                              |                                    | ^   |
|                                  |                                                                | WLAN Adresse: IP Adres   | resse:                               |                              |                                    | ~   |
|                                  |                                                                | Subnetz                  | etz Maske:                           |                              |                                    |     |
|                                  |                                                                | MAC:                     |                                      |                              |                                    |     |
|                                  |                                                                |                          |                                      |                              |                                    |     |

Abbildung 9 - Objekt Eigenschaft befüllt – Docusnap GUI

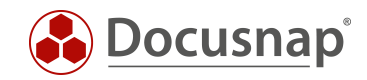

# ABBILDUNGSVERZEICHNIS

| ABBILDUNG 1 - RESULTAT                                  | .4  |
|---------------------------------------------------------|-----|
| ABBILDUNG 2 - VERZEICHNIS - DATENBANK                   | . 5 |
| ABBILDUNG 3 - VERZEICHNIS - DOCUSNAP GUI                | . 5 |
| ABBILDUNG 4 - IDENTIFIKATION DER ASSET KLASSE           | .6  |
| ABBILDUNG 5 - NAME DER KLASSE                           | .6  |
| ABBILDUNG 6 - ASSET OBJEKT - DATENBANK                  | .7  |
| ABBILDUNG 7 - ASSET OBJEKT - DOCUSNAP GUI               | .7  |
| ABBILDUNG 8 - IDENTIFIKATION DER ASSET EIGENSCHAFT      | . 8 |
| ABBILDUNG 9 - OBJEKT EIGENSCHAFT BEFÜLLT – DOCUSNAP GUI | .9  |

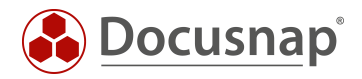

### VERSIONSHISTORIE

| Datum      | Beschreibung                                           |
|------------|--------------------------------------------------------|
| 25.09.2017 | Version 1.0 – Erste Erstellung des HowTos              |
| 24.10.2018 | Version 1.1 – Screenshots angepasst                    |
| 27.04.2020 | Version 2.0 – Überarbeitung des HowTos für Docusnap 11 |

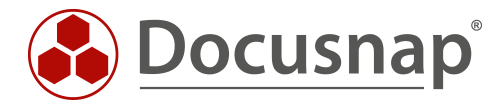